### PELAYANAN KEPADA PUBLIK SUDAH MENGGUNAKAN TEKNOLOGI INFORMASI

#### 1. http://pa-banjarnegara.go.id/ (Website Unit Kerja)

| ← → C ↔        | ① Not secure   pa-banjamegara.go.id                                                                                                    | 6           | ☆  | 0   | 💓 :   |
|----------------|----------------------------------------------------------------------------------------------------|-------------|----|-----|-------|
|                | Mahkamah Agung Republik Indonesia<br>PENGADILAN AGAMA BANJARNEGARA<br>Li leina Surana banjunegura 19ta. (1928) 592910 Far. 591593<br>Imali: pabagianegara@gmalLosm                                                                                                    |             |    |     |       |
|                | Beranda Profil Informasi Program-Kerja, Keuangan dan Kinerja Publikasi Pengawasan 6 Pendisplinan Peraturan Hasi Tabayun<br>Daftar E-ocurt Map E-Court Pengadilan Agama                                                                                                    |             |    |     |       |
|                | Sister Informati<br>Periodusco Period<br>Periodusco Periodusco Periodusco<br>Periodusco Periodusco<br>Periodusco Periodusco<br>Periodusco<br>Periodusc | 5000        |    |     |       |
|                | Aplikasi Sistem Informasi Penelusuran Perkara (SIPP), merupakan<br>aplikasi administrasi dan penyediaan informasi perkara baik untuk pihak<br>internal maupun pihak eksternal pengadilan. Dengan SIPP, Pengunjung<br>dapat melakukan penelusuran data perkara dari jadwal sidang sampai<br>dengan putusan.                                                                                                    | 9K6 9 9 6 9 |    |     |       |
|                | Kunjungi                                                                                                    | 19/07/07/   |    |     |       |
|                | s (Pemanggilan Para Pihak Berperkara Secara Online)   Mari Gunakan e-COURT - Proses Berperkara Menjadi Mudah, Cepat dan Bi                                                                                                    | laya        |    |     |       |
|                |                                                                                                    | 200         |    |     |       |
| 2.010.09 015 9 | E-COURT PENGADILAN AGAMA BA                                                                                                    | 2           | 60 | 030 | 32.4+ |

#### 2. http://sipp.pa-banjarnegara.go.id/ (Cek data perkara para pihak)

| ← - | → C ① ① Not secure   si              | ipp.pa-banjarnegar  | a.go.id             |                                                     |                                            | R 🛧 🔍             | <b>()</b>    |  |  |
|-----|--------------------------------------|---------------------|---------------------|-----------------------------------------------------|--------------------------------------------|-------------------|--------------|--|--|
| 6   | Sistem Informasi Penelusuran Perkara |                     |                     |                                                     |                                            |                   |              |  |  |
|     |                                      |                     |                     |                                                     |                                            |                   |              |  |  |
| DAL | A SELURUH PERKARA                    |                     |                     | Pembahar                                            | uan Data : Jumat, 27 Mar. 2020 17:31:45 WI | B, Total : 15.191 | Perkara      |  |  |
| Ket | ik kata kunci                        | Cari                | Pencarian Defil     |                                                     | Prev 1 2 3                                 | [752] [769.       | Next         |  |  |
| No  | Nomor Perkara                        | Tanggal<br>Register | Klasifikasi Perkara | Para Pihak                                          | Status Perkara                             | Lama<br>Proses    | Link         |  |  |
| 1   | 699/Pd1.G/2020/PA.Ba                 | 26 Mar 2020         | Cerai Gugat         | Penggugat:<br>Disamarkan                            | Sidang Pertama                             | 1 Hari            | [detil]      |  |  |
|     |                                      |                     |                     | Tergugat:<br>Disamarkan                             |                                            |                   |              |  |  |
| 2   | 698/Pd1.©/2020/PA.Ba                 | 26 Mar 2020         | Cerai Gugat         | Penggugat:<br>Disamarkan<br>Tergugat:<br>Disamarkan | Sidang perlama                             | 1 Hari            | [defil]      |  |  |
| 3   | 697/Pd1.G/2020/PA.Ba                 | 26 Mar 2020         | Cerai Gugat         | Penggugat:<br>Disamarkan<br>Tergugat:               | Sidang Perlama                             | 1 Hari            | [defil]      |  |  |
| 4   | 696/Pd1.G/2020/PA.Ba                 | 26 Mar 2020         | Cerai Talak         | Penggugat:<br>Disamarkan<br>Tergugat:               | Sidang Perlama                             | 1 Hari            | [defil]      |  |  |
|     |                                      |                     | Hak Cipta © Mahkama | h Agung Republik Indonesia 2015                     |                                            | v                 | ersi 3.3.0-1 |  |  |

3. h <u>ttps://play.google.com/store/apps/details?id=id.go.pa\_banjarnegara.pengadilanagamaban j</u> <u>arnegaramobile</u> (Aplikasi Informasi Perkara secara realtime)

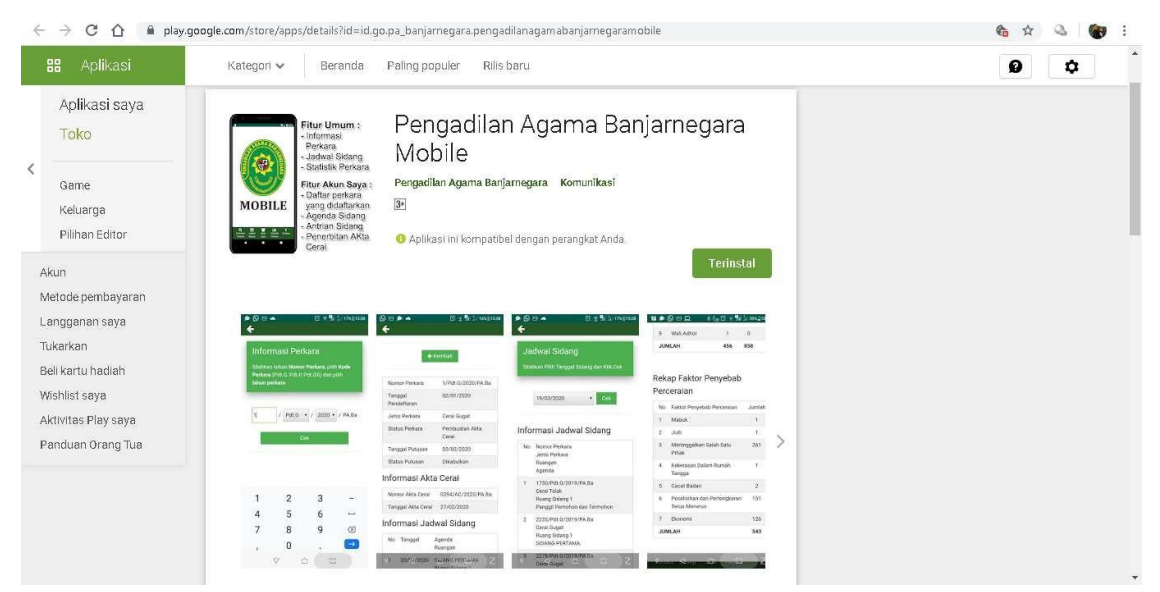

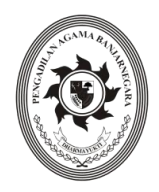

#### SURAT KEPUTUSAN KETUA PENGADILAN AGAMA BANJARNEGARA NOMOR W11-A5/1025/HM.02.3/III/2020 TENTANG APLIKASI MOBILE PADA PENGADILAN AGAMA BANJARNEGARA

#### KETUA PENGADILAN AGAMA BANJARNEGARA

| Menimbang | <ul> <li>: a. Bahwa proses peradilan yang transparan dan akuntabel merupakan salah satu syarat bagi terwujudnya keterbukaan dan akuntabilitas penyelenggaraan peradilan;</li> <li>b. Bahwa untuk menunjang pelaksanaan tugas peradilan dan untuk memenuhi manajemen modern khususnya di bidang SIPP dan 11 Aplikasi Unggulan Ditjen Badan Peradilan Agama Mahkamah Agung RI, perlu dikembangkan pemanfaatan Teknologi Informasi (TI) yakni suatu studi perancangan, implementasi, pengembangan, dukungan atau manajemen sistem informasi berbasis komputer, khususnya perangkat keras (<i>hardware</i>) dan perangkat lunak (<i>software</i>) sehingga terwujud proses peradilan yang transparan dan akuntabel di Pengadilan Agama Banjarnegara;</li> </ul> |
|-----------|----------------------------------------------------------------------------------------------------|
| Mengingat | <ul> <li>1. Undang-Undang Nomor 48 Tahun 2009 tentang Kekuasaan Kehakiman;</li> <li>2. Undang-Undang Nomor 14 Tahun 1985 tentang Mahkamah Agung sebagaimana telah diubah dan ditambah dengan Undang-Undang Nomor 5 Tahun 2004 terakhir dengan Undang-Undang Nomor 3 Tahun 2009 tentang Mahkamah Agung;</li> </ul>                                                                                                    |
|           | 3. Undang-Undang Nomor 7 Tahun 1989 tentang Peradilan Agama<br>sebagaimana telah diubah dengan Undang-Undang Nomor 3 Tahun<br>2006 dan perubahan kedua dengan Undang-Undang Nomor 50 tahun<br>2009:                                                                                                    |
|           | <ul> <li>4. Undang-Undang Nomor 25 Tahun 2009 tentang Pelayanan Publik;</li> <li>5. Undang-Undang Nomor 14 Tahun 2008 tentang Keterbukaan</li> </ul>                                                                                                    |
|           | Informasi Publik;<br>6. Peraturan Komisi Informasi Nomor 1 Tahun 2010 tentang Standar<br>Lavanan Informasi Publik;                                                                                                    |
|           | 7. Surat Keputusan Ketua Mahkamah Agung RI Nomor 1-<br>144/KMA/SK/I/2011 tentang Pedoman Pelayanan Informasi di<br>Pengadilan;                                                                                                    |
|           | 8. Surat Keputusan Ketua Mahkamah Agung RI Nomor<br>076/KMA/SK/VI/2009 tentang Pedoman Pelaksanaan Penanganan<br>Pengaduan di Lingkungan Lembaga Peradilan:                                                                                                    |
|           | 9. Surat Keputusan Direktur Jenderal Badan Peradilan Agama<br>Mahkamah Agung RI Nomor 0017/Dj.A/SK/VII/2011 Tentang<br>Pedoman Pelayanan Meja Informasi di Lingkungan Peradilan Agama;                                                                                                    |
|           |                                                                                                    |

#### MEMUTUSKAN

| Menetapkan<br>Pertama | : Penggunaan Aplikasi Mobile pada Pengadilan Agama Banjarnegara.                                                                                                    |
|-----------------------|----------------------------------------------------------------------------------------------------|
| Kedua                 | : Aplikasi Mobile adalah Aplikasi berbasis Android yang dapat digunakan<br>dengan menggunakan smartphone untuk mendapatkan informasi perkara,<br>Jadwal Sidang, Statistik Perkara sampai pemberitahuan terbitnya Akte<br>Cerai bagi masyarakat yang berperkara di Pengadilan Agama<br>Banjarnegara; |
| Ketiga                | <sup>:</sup> Keputusan ini mulai berlaku terhitung mulai tanggal ditetapkan dengan ketentuan apabila di kemudian hari ternyata terdapat kekeliruan dalam Keputusan ini, akan diadakan perbaikan sebagaimana mestinya;                                                                               |

Ditetapkan di Pada Tanggal : Banjarnegara : 20 Maret 2020 KETUA, MA 1 Drs. H. M. BADAWI, S.H., M.S.I NIP. 19560825.198503.1.003

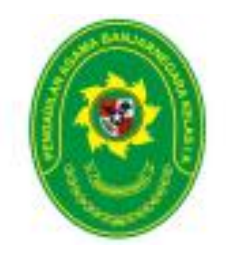

#### PENGADILAN AGAMA BANJARNEGARA JL. LET JEND SUPRAPTO TELP. (0286) 592810, FAX. (0286) 591593 BANJARNEGARA – kode pos 53418 Website : www.pa-banjarnegara.go.id email : pabanjarnegara@gmail.com

#### STANDAR OPERASIONAL PROSEDUR PELAYANAN APLIKASI PENGADILAN AGAMA BANJARNEGARA MOBILE

| KODE DOKUMEN   | : | SOP/AP/28  |
|----------------|---|------------|
| TGL. PEMBUATAN | : | 20/03/2020 |
| TGL. REVISI    | : | -          |
| TGL. EFEKTIF   | : | 20/03/2020 |

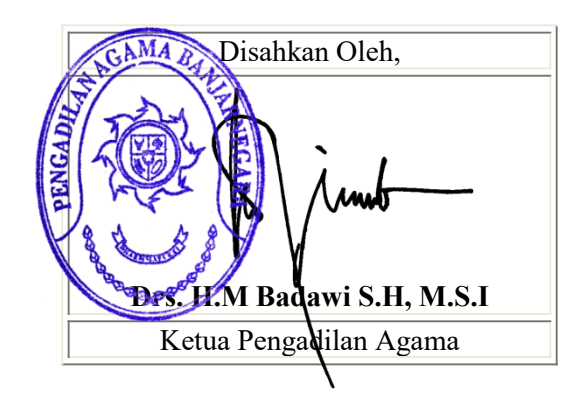

| DOKUMEN MASTER           | : | <ul> <li>Image: A start of the start of the start of</li></ul> |               |
|--------------------------|---|----------------------------------------------------------------------------------------------------|---------------|
| DOKUMEN TERKENDALI       | : |                                                                                                    | NO. SALINAN : |
| DOKUMEN TIDAK TERKENDALI | : |                                                                                                    |               |
| DOKUMEN KADALUARSA       | : |                                                                                                    |               |

Dokumen ini adalah milik

PENGADILAN AGAMA BANJARNEGARA Dilarang menggandakan sebagian maupun secara keseluruhan dengan cara apapun tanpa seijin PENGADILAN AGAMA BANJARNEGARA

|  | PENGADILAN AGAMA<br>BANJARNEGARA<br>JI. Let Jend Suprato BANJARNEGARA<br>Website : www.pa-banjarnegara.go.id<br>email : pabanjarnegara@gmail.com | Nomor SOP            | SOP/AP/28                                                  |
|--|----------------------------------------------------------------------------------------------------|----------------------|------------------------------------------------------------|
|  |                                                                                                    | Tanggal<br>Pembuatan | 20/03/2020                                                 |
|  |                                                                                                    | Tanggal Revisi       | -                                                          |
|  |                                                                                                    | Tanggal Efektif      | 20/03/2020                                                 |
|  |                                                                                                    | Disahkan Oleh        | KETUA PENGADILAN AGAMA<br>BANJARNEGARA                     |
|  |                                                                                                    | Nama SOP             | PELAYANAN APLIKASI PENGADILAN<br>AGAMA BANJARNEGARA MOBILE |

| DA       | SAR HUKUM                                                                                                    | KUALIFIKASI PELAKSANA                                                                                         |  |  |  |
|----------|----------------------------------------------------------------------------------------------------|----------------------------------------------------------------------------------------------------|--|--|--|
| 1.       | UU No .7 Tahun 1989 tentang Peradilan<br>Agama y.s.d.u UU No.3 Tahun 2006 y.s.d.u<br>UU No.50 Tahun 2009                                  | <ol> <li>Pendidikan minimal SLTA</li> <li>Memahami Pola Bindalmin</li> <li>Menguasai aplikasi SIPP</li> </ol> |  |  |  |
| 2        | Pasal 118,120 HIR                                                                                                    | 4. Menguasai aplikasi PTSL<br>5. Memahami system formil yang berkaitan dengan                                 |  |  |  |
| 3        | KMA/001/SK/I/1991 tentang Pola Pembinaan<br>dan Pengendalian Administrasi Kepaniteraan<br>Pengadilan Agama dan Pengadilan Tinggi<br>Agama | penerimaan surat permohonan/ gugatan                                                                          |  |  |  |
| 4        | KMA/032/SK/IV/2006 tentang pemberlakuan<br>buku II pedoman pelaksanaan tugas dan<br>administrasi peradilan                                |                                                                                                    |  |  |  |
| 5        | SK KMA NO.026/KMA/SK/II/2012 tentang standar pelayanan peradilan                                                                          |                                                                                                    |  |  |  |
| KE       | TERKAITAN                                                                                                    | PERALATAN/PERLENGAPAN                                                                                         |  |  |  |
| 1.<br>2. | SOP Penerimaan dan Pendaftaran Perkara<br>SOP Penyerahan Produk                                                                           | Komputer, Jaringan internet, Aplikasi SIPP, Aplikasi PTSL, Handphone Android, SMS Notifikasi Perkara          |  |  |  |
| PE       | RINGATAN                                                                                                    | PENCATATAN DAN PENDATAAN                                                                                      |  |  |  |
| 1.       | Jika kelengkapan dokumen pendaftaran<br>belum lengkap maka belum bisa didaftar                                                            | Entry data pada aplikasi SIPP dan Aplikasi Pengadilan<br>Agama Banjarnegara Mobile                            |  |  |  |
| 2.       | Jika pihak tidak membawa bukti identitas diri<br>maka tidak dilayani                                                                      |                                                                                                    |  |  |  |

| A. F | A. PROSEDUR REGISTRASI NOMOR HANDHONE                                       |                        |              |                 |                  |                                                                                      |      |  |  |
|------|-----------------------------------------------------------------------------|------------------------|--------------|-----------------|------------------|--------------------------------------------------------------------------------------|------|--|--|
|      |                                                                             | Pelak                  | sana         | Mutu Baku       |                  |                                                                                      |      |  |  |
| No   | Kegiatan                                                                    | Pemohon /<br>Penggugat | Petugas PTSL | Kelengkapan     | Waktu<br>(menit) | Output                                                                               | Ket. |  |  |
| 1    | 2                                                                           | 3                      | 4            | 5               | 6                | 7                                                                                    | 8    |  |  |
| 1    | Menyerahkan Nomor<br>Handphone                                              |                        |              | Nomor Handphone | 1                |                                                                                      |      |  |  |
| 2    | Memastikan bahwa<br>Pemohon/ Penggugat<br>adalah pihak yang<br>bersangkutan |                        | tidak<br>Ya  | Aplikasi SIPP   | 1                |                                                                                      |      |  |  |
| 3    | Menginputkan data<br>Nomor Handphone ke<br>Aplikasi SIPP                    |                        |              | Aplikasi SIPP   | 1                | Nomor<br>Handphone<br>teregister di<br>Pengadilan<br>Agama<br>Banjarnegara<br>Mobile |      |  |  |
| 4    | Menerima penjelasan<br>mengenai cara<br>mendapatkan                         |                        |              |                 | 1                |                                                                                      |      |  |  |
|      | Waktu yang diperlukan : 5 menit                                             |                        |              |                 |                  |                                                                                      |      |  |  |

| B. F | B. PROSEDUR MENDAPATKAN INFORMASI PERKARA                                                                                                    |                                                                       |                                                           |                                                        |                  |                      |      |  |  |
|------|----------------------------------------------------------------------------------------------------|-----------------------------------------------------------------------|-----------------------------------------------------------|--------------------------------------------------------|------------------|----------------------|------|--|--|
|      |                                                                                                    | Pelał                                                                 | ksana                                                     |                                                        | Mutu Baku        |                      |      |  |  |
| No   | Kegiatan                                                                                                    | Pengguna<br>Aplikasi<br>Pengadilan<br>Agama<br>Banjarnegara<br>Mobile | Aplikasi<br>Pengadilan<br>Agama<br>Banjarnegara<br>Mobile | Kelengkapan                                            | Waktu<br>(menit) | Output               | Ket. |  |  |
| 1    | 2                                                                                                    | 3                                                                     | 4                                                         | 5                                                      | 6                | 7                    | 8    |  |  |
| 1    | Memilih menu<br>informasi perkara                                                                                                    |                                                                       |                                                           | Aplikasi Pengadilan<br>Agama<br>Banjarnegara<br>Mobile | 1                |                      |      |  |  |
| 2    | Mengisikan Nomor<br>Perkara dan mengklik<br>tombol Cek                                                                                                    |                                                                       |                                                           | Aplikasi Pengadilan<br>Agama<br>Banjarnegara<br>Mobile | 1                | Nomor<br>Perkara     |      |  |  |
| 3    | Nomor terdaftar di<br>Aplikasi SIPP                                                                                                    |                                                                       | tidak Ya                                                  | Aplikasi Pengadilan<br>Agama<br>Banjarnegara<br>Mobile | 1                |                      |      |  |  |
| 4    | Mendapatkan<br>tampilan informasi<br>perkara, dari<br>informasi<br>pendaftaran,<br>informasi tanggal<br>putusan, informasi<br>akta cerai jika sudah<br>terbit, Informasi |                                                                       |                                                           | Aplikasi Pengadilan<br>Agama<br>Banjarnegara<br>Mobile | 1                | Informasi<br>perkara |      |  |  |

| jadwal sidang dan<br>informasi keuangan<br>perkara |  |  |  |  |  |  |
|----------------------------------------------------|--|--|--|--|--|--|
| Waktu yang diperlukan : 4 menit                    |  |  |  |  |  |  |

| C. F | C. PROSEDUR MENDAPATKAN JADWAL SIDANG                                                                      |                                                                       |                                                           |                                                        |                  |                            |      |  |  |  |
|------|----------------------------------------------------------------------------------------------------|-----------------------------------------------------------------------|-----------------------------------------------------------|--------------------------------------------------------|------------------|----------------------------|------|--|--|--|
|      |                                                                                                    | Pelak                                                                 | (sana                                                     | Mutu Baku                                              |                  |                            |      |  |  |  |
| No   | Kegiatan                                                                                                   | Pengguna<br>Aplikasi<br>Pengadilan<br>Agama<br>Banjarnegara<br>Mobile | Aplikasi<br>Pengadilan<br>Agama<br>Banjarnegara<br>Mobile | Kelengkapan                                            | Waktu<br>(menit) | Output                     | Ket. |  |  |  |
| 1    | 2                                                                                                    | 3                                                                     | 4                                                         | 5                                                      | 6                | 7                          | 8    |  |  |  |
| 1    | Memilih menu Sidang<br>Jadwal                                                                              |                                                                       |                                                           | Aplikasi Pengadilan<br>Agama<br>Banjarnegara<br>Mobile | 1                |                            |      |  |  |  |
| 2    | Mengisikan tanggal<br>sidang dan mengklik<br>tombol Cek                                                    |                                                                       |                                                           | Aplikasi Pengadilan<br>Agama<br>Banjarnegara<br>Mobile | 1                |                            |      |  |  |  |
| 3    | Pada tanggal yang<br>dipilih terdapat jadwal<br>sidang                                                     |                                                                       | tidak Ya                                                  | Aplikasi Pengadilan<br>Agama<br>Banjarnegara<br>Mobile | 1                |                            |      |  |  |  |
| 4    | Mendapatkan<br>tampilan informasi<br>jadwal sidang (Nomor<br>Perkara, jenis<br>perkara, Ruangan,<br>Agenda |                                                                       |                                                           | Aplikasi Pengadilan<br>Agama<br>Banjarnegara<br>Mobile | 1                | Informasi<br>jadwal sidang |      |  |  |  |
|      | Waktu yang diperlukan : 4 menit                                                                            |                                                                       |                                                           |                                                        |                  |                            |      |  |  |  |

| D. F | PROSEDUR MENDA | PATKAN STATIS                                                         | TIK PERKARA                                               |             |                  |        |      |
|------|----------------|-----------------------------------------------------------------------|-----------------------------------------------------------|-------------|------------------|--------|------|
|      |                | Pelał                                                                 | ksana                                                     |             | Mutu Bakı        | J      |      |
| No   | Kegiatan       | Pengguna<br>Aplikasi<br>Pengadilan<br>Agama<br>Banjarnegara<br>Mobile | Aplikasi<br>Pengadilan<br>Agama<br>Banjarnegara<br>Mobile | Kelengkapan | Waktu<br>(menit) | Output | Ket. |
| 1    | 2              | 3                                                                     | 4                                                         | 5           | 6                | 7      | 8    |

| 1 | Memilih menu<br>Statistik Perkara                                                                                                    |   |                     | Aplikasi Pengadilan<br>Agama<br>Banjarnegara<br>Mobile | 1 |                                   |  |
|---|----------------------------------------------------------------------------------------------------|---|---------------------|--------------------------------------------------------|---|-----------------------------------|--|
| 2 | Memilih tahun perkara<br>dan mengklik tombol<br>Cek                                                                                   |   |                     | Aplikasi Pengadilan<br>Agama<br>Banjarnegara<br>Mobile | 1 |                                   |  |
| 3 | Mendapatkan<br>tampilan statistk<br>perkara berdasarkan<br>Klasifikasi perkara,<br>Jenis Perkara dan<br>Faktor Penyebab<br>Perceraian |   |                     | Aplikasi Pengadilan<br>Agama<br>Banjarnegara<br>Mobile | 1 | Informasi<br>statistik<br>perkara |  |
|   |                                                                                                    | W | aktu yang diperluka | n : 3 menit                                            |   |                                   |  |

| E. F | PROSEDUR MENDA                                                                                                    | PATKAN ATAU                                                           | MELAKUKAN RE                                              | SET PASSWORD A                                         | AKUN SAY         | ΎΑ                                                                     |      |
|------|----------------------------------------------------------------------------------------------------|-----------------------------------------------------------------------|-----------------------------------------------------------|--------------------------------------------------------|------------------|------------------------------------------------------------------------|------|
|      |                                                                                                    | Pela                                                                  | Iksana                                                    |                                                        | Mutu Bakı        | J                                                                      |      |
| No   | Kegiatan                                                                                                    | Pengguna<br>Aplikasi<br>Pengadilan<br>Agama<br>Banjarnegara<br>Mobile | Aplikasi<br>Pengadilan<br>Agama<br>Banjarnegara<br>Mobile | Kelengkapan                                            | Waktu<br>(menit) | Output                                                                 | Ket. |
| 1    | 2                                                                                                    | 3                                                                     | 4                                                         | 5                                                      | 6                | 7                                                                      | 8    |
| 1    | Memilih menu Akun<br>Saya                                                                                                 | $\square$                                                             |                                                           | Aplikasi Pengadilan<br>Agama<br>Banjarnegara<br>Mobile | 1                | Halaman<br>Akun Saya                                                   |      |
| 2    | Memilih Tombol Lupa/<br>Belum memiliki kata<br>sandi                                                                      |                                                                       |                                                           | Aplikasi Pengadilan<br>Agama<br>Banjarnegara<br>Mobile | 1                | Halaman<br>Permohonan<br>Kata Sandi<br>Akun Saya                       |      |
| 3    | Menginputkan nomor<br>Handphone yang<br>sudah teregister di<br>Aplikasi SIPP dan<br>memilih tombol<br>Kirimkan kata sandi |                                                                       |                                                           | Nomor Handphone                                        | 1                |                                                                        |      |
| 4    | Nomor Handphone<br>sudah teregister di<br>Aplikasi SIPP                                                                   |                                                                       | Tidak                                                     | Database SIPP                                          | 1                |                                                                        |      |
| 5    | Mendapatkan<br>notifikasi password<br>akun saya melalui<br>media SMS                                                      |                                                                       |                                                           | SMS Notifikasi<br>Perkara                              | 4                | Password<br>Akun saya<br>Pengadilan<br>Agama<br>Banjarnegara<br>Mobile |      |
|      |                                                                                                    | W                                                                     | /aktu yang diperlukar                                     | n : 8 menit                                            |                  |                                                                        |      |

| F. | PROSEDUR MELA                                                                                 | (UKAN ANTRIAN<br>MOBILE                                               | I SIDANG DENG                                             | AN APLIKASI PEN                                                       | GADILAN          | AGAMA                             |      |
|----|-----------------------------------------------------------------------------------------------|-----------------------------------------------------------------------|-----------------------------------------------------------|-----------------------------------------------------------------------|------------------|-----------------------------------|------|
|    |                                                                                               | Pelał                                                                 | ksana                                                     |                                                                       | Mutu Bak         | u                                 |      |
| No | Kegiatan                                                                                      | Pengguna<br>Aplikasi<br>Pengadilan<br>Agama<br>Banjarnegara<br>Mobile | Aplikasi<br>Pengadilan<br>Agama<br>Banjarnegara<br>Mobile | Kelengkapan                                                           | Waktu<br>(menit) | Output                            | Ket. |
| 1  | 2                                                                                             | 3                                                                     | 4                                                         | 5                                                                     | 6                | 7                                 | 8    |
| 1  | Memilih menu Akun<br>Saya                                                                     | $\square$                                                             |                                                           | Aplikasi Pengadilan<br>Agama<br>Banjarnegara<br>Mobile                | 1                | Halaman<br>Akun Saya              |      |
| 2  | Menginputkan nomor<br>Handphone dan Kata<br>Sandi, serta memilih<br>tombol Masuk              |                                                                       |                                                           | Nomor Handphone<br>dan Kata Sandi                                     | 1                |                                   |      |
| 3  | Nomor Handphone<br>dan Kata Sandi sudah<br>sesuai                                             |                                                                       | Tidak                                                     |                                                                       | 1                | Halaman<br>Dashboard<br>Akun Saya |      |
| 4  | Memilih tombol Antri<br>Sidang pada baris<br>Nomor Perkara<br>sidang hari ini                 |                                                                       |                                                           | Jadwal Sidang hari<br>ini sesuai dengan<br>pemilik Nomor<br>Handphone | 1                |                                   |      |
| 5  | Mendapatkan<br>tampilan urutan<br>nomor antrian sidang<br>terhadap perkara<br>yang diantrikan |                                                                       |                                                           | Screenshot urutan<br>tampilan sidang                                  | 1                | Nomor urut<br>antrian sidang      |      |
|    |                                                                                               | Wa                                                                    | aktu yang diperlukar                                      | n : 5 menit                                                           |                  |                                   |      |

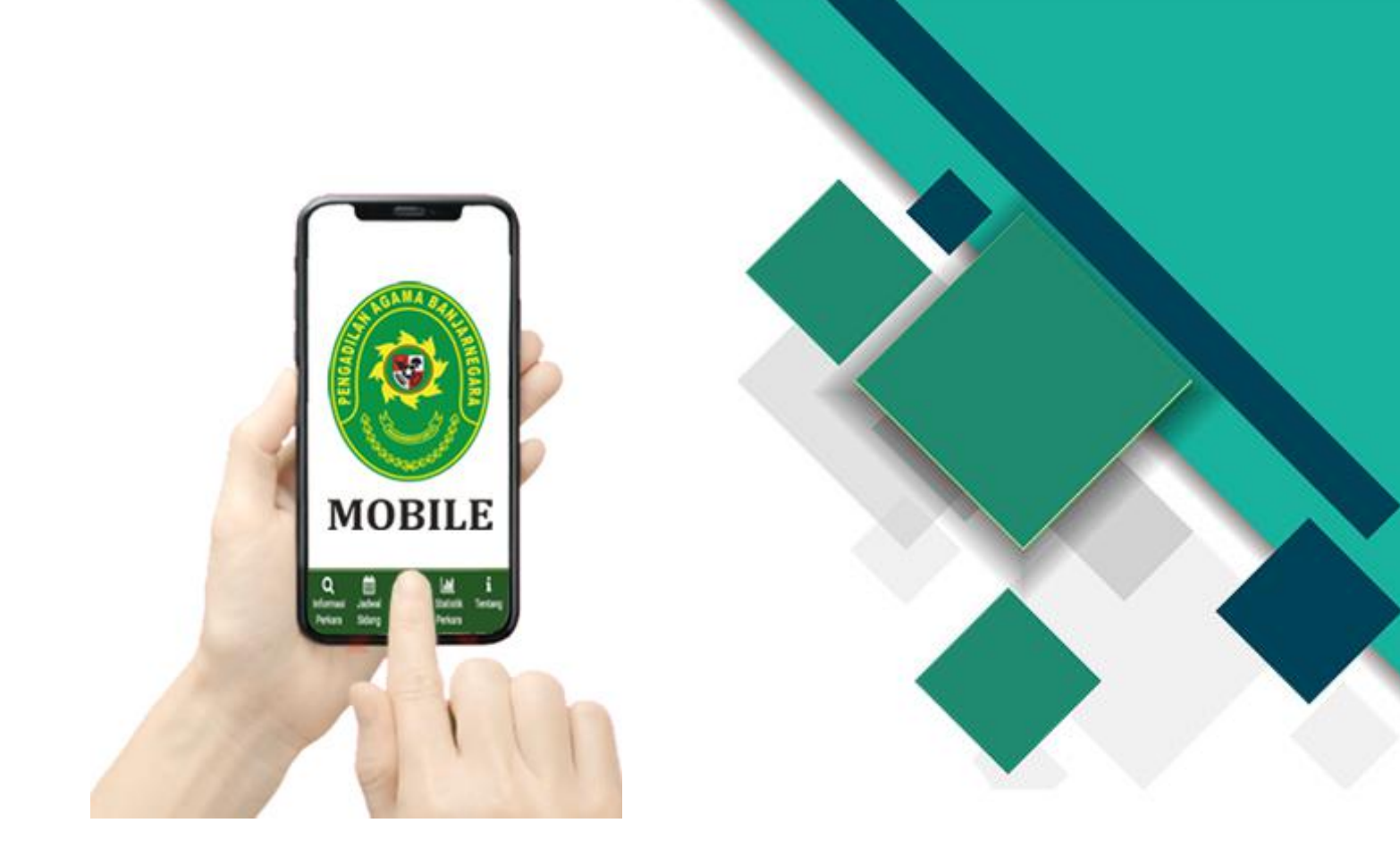

# Buku Panduan Pengadilan Agama Banjarnegara Mobile

# Pengadilan Agama Banjarnegara Tahun 2020

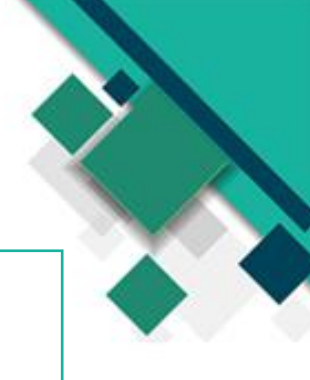

## Sekilas tentang Pengadilan Agama Banjarnegara Mobile

Pengadilan Agama Banjarnegara Mobile sebuah inovasi dalam rangka memenuhi perkembangan teknologi berbasis android dalam rangka transparansi informasi perkara.

Pengadilan Agama Banjarnegara Mobile merupakan aplikasi berbasis Android yang memberikan akses informasi perkara, baik untuk masyarakat pencari keadilan maupun masyarakat umum.

Bagi masyarakat pencari keadilan yang telah meregistrasikan Nomor Handphone, kami menyediakan fitur, Pengambilan Antrian Sidang, informasi data perkara yang di daftarkan dari mulai data pendaftaran, agenda sidang, amar putusan dan penerbitan akta cerai. Aplikasi sudah tersedia di Google Play di alamat <u>https://play.google.com/store/apps/details?id=id.go.pa\_banjarnegara.pengadilanagama banjarnegaramobile</u>

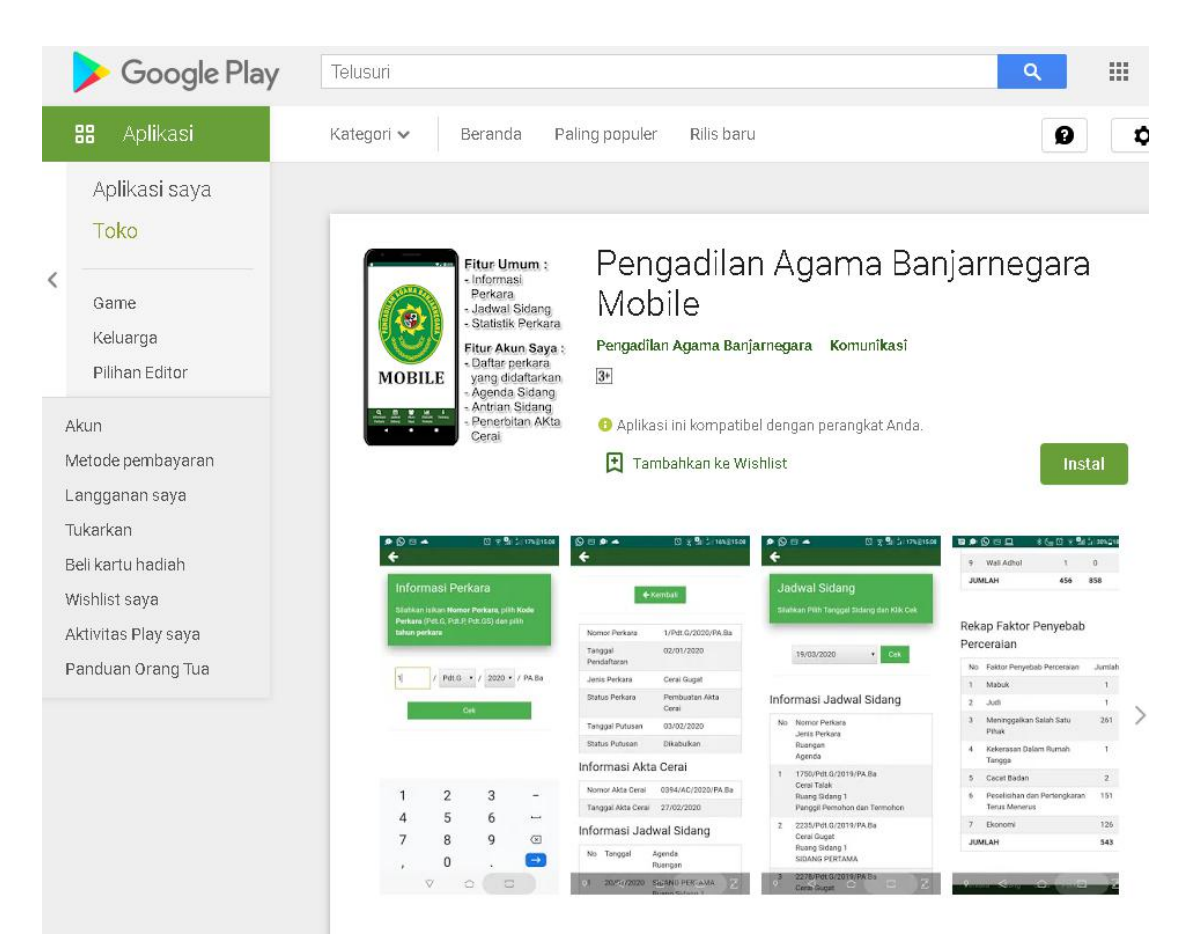

### Fitur-fitur

### Pengadilan Agama Banjarnegara Mobile

INOVASI DALAM RANGKA PENINGKATAN PELAYANAN KEPADA MASYARAKAT

PENGADILAN AGAMA BANJARNEGARA MOBILE

- Pengambilan Antrian Sidang Online

Akun Saya

- Daftar seluruh perkara

#### 1. MENGAKSES INFORMASI PERKARA

- 1. Klik Menu Informasi Perkara
- 2. Isikan Nomor Perkara
- 3. Klik Cek

#### - Agenda Persidangan - Info Penerbitan Akta Cerai 4 Silahkan registrasikan nomor HP dan pilih menu Lupa/ belum memiliki kata sandi Informasi Perkara kemudian masuk menggunakan informasi Nomor HP dan Kata Sandi Silahkan isikan Nomor Perkara, pilih Kode Perkara (Pdt.G, Pdt.P, Pdt.GS) Informasi dan pilih <mark>tahun perkara</mark> Perkara Anda dalam MOBILE genggaman 12 Pdt.G 🗸 2020 ~ / PA.Ba Ê 108 H Q ..... Informasi Jadwal Statistik Tentang Perkara Sidang Perkara Informasi Akta Cerai Nomor Akta 0408/AC/2020/PA.Ba Cerai 🗲 Kembali Tanggal Akta 03/03/2020 Cerai Nomor Perkara 12/Pdt.G/2020/PA.Ba Informasi Jadwal Sidang 02/01/2020 Tanggal No Tanggal Agenda Pendaftaran Ruangan Jenis Perkara Cerai Gugat 22/01/2020 SIDANG PERTAMA 1 Ruang Sidang 1 Pembuatan Akta Status Perkara 2 05/02/2020 Pemanggilan Pihak Cerai Tergugat 05/02/2020 Tanggal Putusan Ruang Sidang 1 Status Putusan Dikabulkan Informasi Biaya Perkara

Tampilan Informasi Perkara

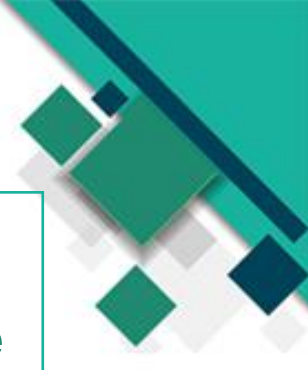

### **Fitur-fitur**

### Pengadilan Agama Banjarnegara Mobile

4

Jadwal Sidang

#### 2. MENGAKSES JADWAL SIDANG

- 1. Klik Menu Jadwal Sidang
- 2. Memilih tanggal Jadwal Sidang
- 3. Klik Cek

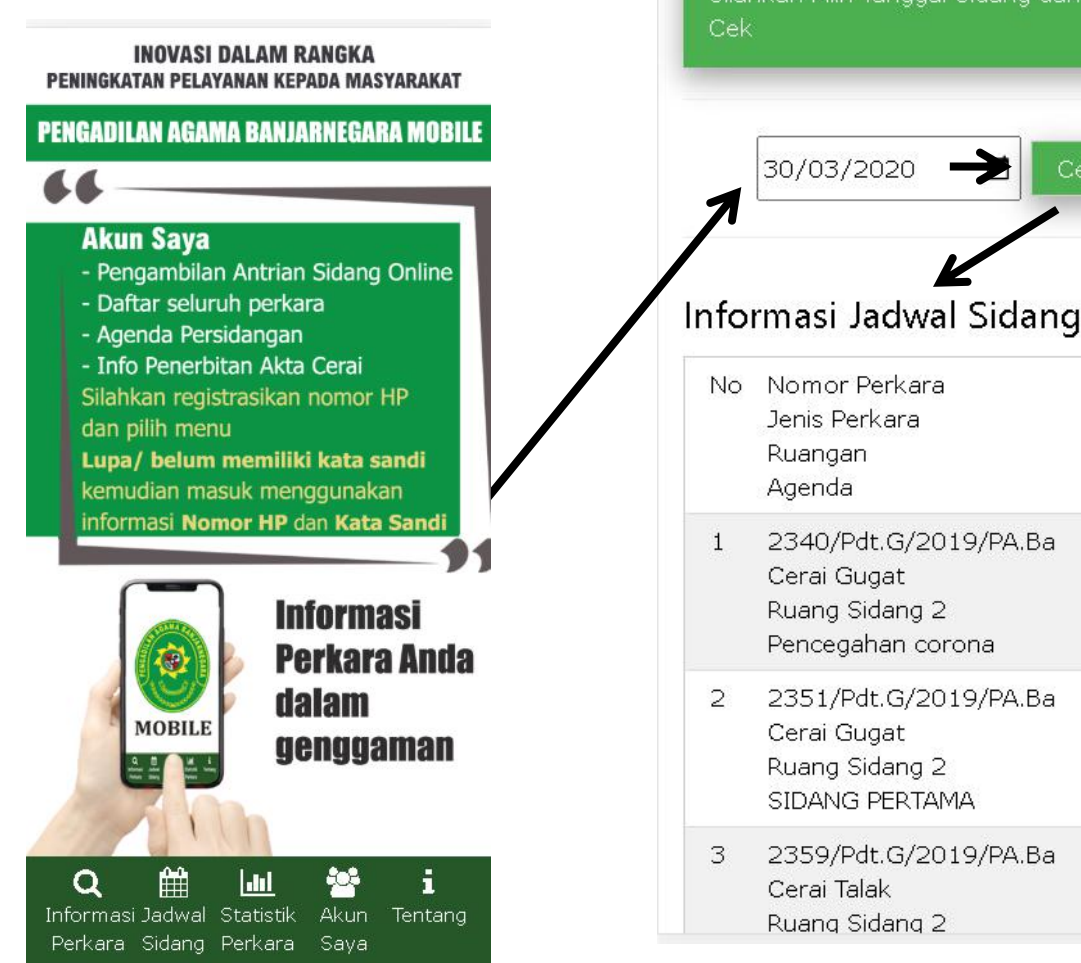

Tampilan Jadwal Sidang

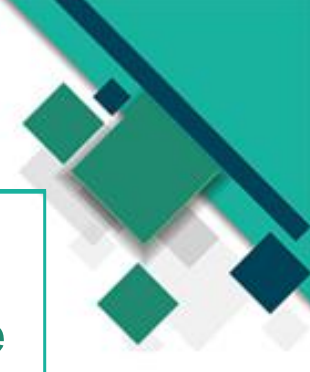

### **Fitur-fitur**

### Pengadilan Agama Banjarnegara Mobile

#### 3. MENGAKSES STATISTIK PERKARA

- 1. Klik Menu Statistik Perkara
- 2. Memilih Tahun
- 3. Klik Cek

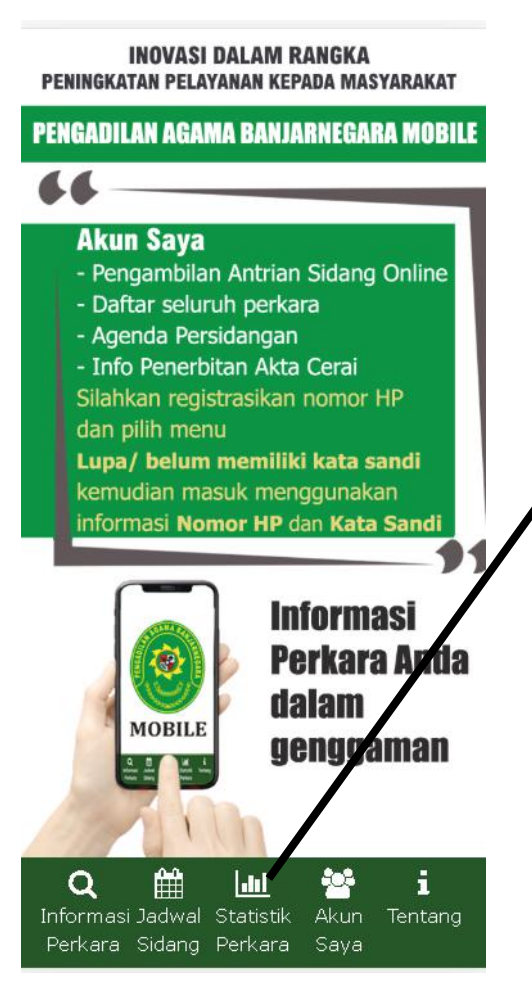

| Sta                      | tistik Perka                                                                                                 | ara                                               |                                     |                                 |
|--------------------------|----------------------------------------------------------------------------------------------------|---------------------------------------------------|-------------------------------------|---------------------------------|
| Silał                    | nkan Pilih Tahun                                                                                             | ı dan Klik                                        | ( Cek                               |                                 |
| 1                        | 2020 -                                                                                                    | Cek                                               |                                     |                                 |
|                          |                                                                                                    |                                                   |                                     |                                 |
| erc<br>No                | <b>lasarkan Kl</b><br>Klasifikasi<br>Perkara                                                                 | <b>asifika</b><br>Sisa<br>Tahun<br>Lalu           | <b>asi Per</b><br>Masuk             | <b>kara</b><br>Ditar            |
| erc<br>No                | lasarkan Kl<br>Klasifikasi<br>Perkara<br>Perdata<br>Gugatan                                                  | Sisa<br>Tahun<br>Lalu<br>449                      | Masuk<br>928                        | kara<br>Ditar<br>1.3            |
| erc<br>No<br>1           | lasarkan Kl<br>Klasifikasi<br>Perkara<br>Perdata<br>Gugatan<br>Perdata<br>Permohonan                         | asifika<br>Sisa<br>Tahun<br>Lalu<br>449<br>7      | Masuk<br>928<br>244                 | kara<br>Ditar<br>1.3<br>25      |
| erc<br>No<br>1<br>2<br>3 | lasarkan Kl<br>Klasifikasi<br>Perkara<br>Perdata<br>Gugatan<br>Perdata<br>Permohonan<br>Gugatan<br>Sederhana | asifika<br>Sisa<br>Tahun<br>Lalu<br>449<br>7<br>0 | Asi Per<br>Masuk<br>928<br>244<br>0 | kara<br>Ditar<br>1.3<br>25<br>( |

#### Berdasarkan Jenis Perkara

Tampilan Statistik Perkara

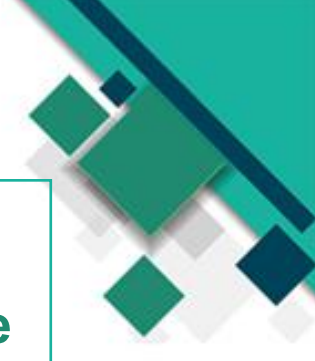

# Akun Saya

### Pengadilan Agama Banjarnegara Mobile

Akun Saya diperuntukkan pihak yang sedang berperkara di Pengadilan Agama Banjarnegara untuk mendapatkan informasi perkara secara rinci (tanpa pengaburan identitas) terhadap perkara yang sedang dijalani di Pengadilan Agama Banjarnegara.

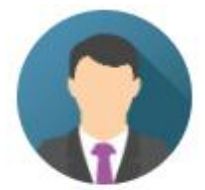

|                           | Akun Saya                                                             |
|---------------------------|-----------------------------------------------------------------------|
| Pastikan<br>sudah d<br>Ag | Nomor Handphone anda<br>iregistrasi di Pengadilan<br>ama Banjarnegara |
| lomor HP                  |                                                                       |
| Kata Sandi                |                                                                       |
| <b>⊠</b> Ta               | ampilkan Kata Sandi                                                   |
|                           | Masuk                                                                 |
| Lupa / be                 | elum memiliki Kata Sandi                                              |

Untuk Masuk ke dalam aplikasi harus menginputkan Nomor HP dan Kata Sandi Lupa / belum memiliki Kata Sandi digunakan untuk mendapatkan Kata Sandi yang akan dikirimkan melalui media SMS bagi Nomor HP yang sudah teregistrasi di Aplikasi SIPP

| ) Ał | kun Saya                             |                                     | Sele  | engkaphva 🔸          |                                         |
|------|--------------------------------------|-------------------------------------|-------|----------------------|-----------------------------------------|
| idar | ng Hari ini                          |                                     |       |                      |                                         |
| No   | Nomor Perkara                        | Ruangan<br>Agenda                   | Perka | ara Terbaru          |                                         |
| 1    | 271/Pdt.G/2020/PA.Ba<br>Antri Sidang | Ruang Sidang 2<br>SIDANG<br>PERTAMA | No    | Nomor Perkara        | Tanggal<br>Pendaftaran<br>Jenis Perkara |
| ene  | rbitan Akta Cerai                    |                                     | 1     | 928/Pdt.G/2020/PA.Ba | 10 Juni 2020<br>Cerai Gugat             |
| No   | Nomor Perkara                        | Nomor Akta Cerai<br>Tanggal         | 2     | 244/Pdt.P/2020/PA.Ba | 10 Juni 2020<br>Dispensasi Kawir        |
| 1    | 549/Pdt.G/2020/PA.Ba                 | 0935/AC/2020/PA.Ba<br>09 Juni 2020  | 3     | 913/Pdt.G/2020/PA.Ba | 09 Juni 2020<br>Cerai Gugat             |
| 2    | 557/Pdt.G/2020/PA.Ba                 | 0934/AC/2020/PA.Ba<br>09 Juni 2020  | 4     | 912/Pdt.G/2020/PA.Ba | 09 Juni 2020<br>Cerai Talak             |
| 3    | 166/Pdt.G/2020/PA.Ba                 | 0915/AC/2020/PA.Ba<br>08 Juni 2020  | 5     |                      |                                         |
| 4    | 718/Pdt.G/2020/PA.Ba                 | 0907/AC/2020/PA.Ba<br>04 Juni 2020  | 0     | 5 HIPULOIZUZUPA.Dd   | Cerai Gugat                             |
|      |                                      |                                     | _     |                      |                                         |

#### Tampilan Halaman Akun Saya

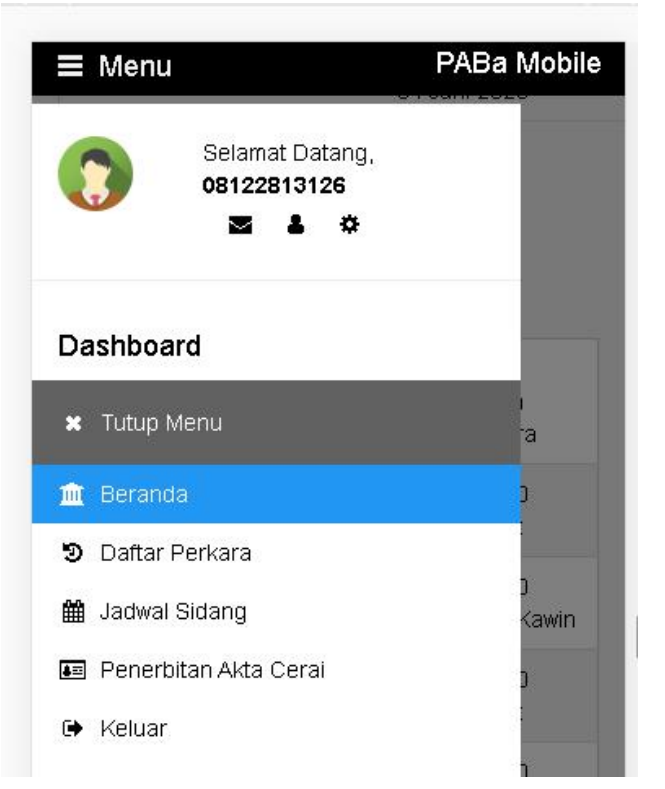